# ECTACO<sup>®</sup> Partner<sup>®</sup> EP850

Kieszonkowy elektroniczny 'Language Teacher', system do tłumaczenia tekstów, mówiący słownik, rozmówki głosowe

INSTRUKCJA OBSŁUGI

ECTACO, Inc. nie ponosi żadnej odpowiedzialności z tytułu jakichkolwiek uszkodzeń lub strat spowodowanych użyciem niniejszej instrukcji.

ECTACO, Inc. nie ponosi żadnej odpowiedzialności z tytułu jakichkolwiek strat lub roszczeń stron trzecich, które mogą zaistnieć w wyniku użycia tego produktu.

ECTACO, Inc. nie ponosi żadnej odpowiedzialności z tytułu jakichkolwiek uszkodzeń lub strat spowodowanych skasowaniem danych w wyniku usterki, naprawy lub wymiany baterii. Aby uniknąć utraty ważnych danych, należy je skopiować na inny nośnik.

Zawartość niniejszej instrukcji oraz funkcjonalność oprogramowania podlegają zmianom bez wcześniejszego powiadomienia.

Żadnej części niniejszej instrukcji nie wolno powielać, zapisywać w systemie wyszukiwania ani przesyłać jakimkolwiek sposobem, elektronicznym, mechanicznym, fotokopiowania, nagrywania lub innym, bez zezwolenia ECTACO, Inc.

Partner<sup>®</sup>, Language Teacher<sup>®</sup>, Audio PhraseBook<sup>™</sup>, MorphoFinder<sup>™</sup>, iHELP<sup>™</sup>, iTRANSLATE<sup>®</sup> oraz Vector Ultima<sup>™</sup> są znakami handlowymi ECTACO, Inc.

© 1990–2008 ECTACO, Inc., New York, USA.

Nazwy poszczególnych firm i produktów wymienionych w niniejszym dokumencie mogą stanowić znaki handlowe ich właścicieli.

Wszystkie prawa zastrzeżone.

### Oświadczenie FCC

Niniejsze urządzenie spełnia wymagania przedstawione w rozdziale 15 przepisów FCC. Używanie urządzenia jest dozwolone pod dwoma warunkami: (1) Niniejsze urządzenie nie może powodować szkodliwych zakłóceń oraz (2) Urządzenie musi przyjmować odbierane zakłócenia, w tym zakłócenia, które mogą powodować nieprawidłowe działanie urządzenia.

**Ostrzeżenie:** Zmiany lub modyfikacje wprowadzane do niniejszego urządzenia, na które nie otrzymano wyraźnej zgody strony odpowiedzialnej za zgodność, mogą unieważnić prawo użytkownika do korzystania z urządzenia.

**Uwaga:** To urządzenie przebadano pod kątem zgodności z ograniczeniami urządzeń cyfrowych klasy B, zgodnie z częścią 15 zasad FCC. Ograniczenia te zostały stworzone w celu zabezpieczenia przed szkodliwymi zakłóceniami w obszarze mieszkalnym. Urządzenie generuje, wykorzystuje i emituje promieniowanie radiowe, a w związku z tym, jeśli nie zostanie zainstalowane i wykorzystane zgodnie z instrukcją, może powodować występowanie zakłóceń w komunikacji radiowej.

Nie ma jednak gwarancji, że zakłócenia nie wystąpią w określonej instalacji. Jeśli urządzenie powoduje zakłócenia odbioru fal radiowych lub telewizyjnych, co można sprawdzić przez włączenie i wyłączenie urządzenia, zaleca się uniknięcie zakłóceń na jeden z następujących sposobów:

- Przeniesienie lub zmiana ustawienia anteny.
- · Zwiększenie odległości między odbiornikiem i urządzeniem.
- Podłączenie urządzenia do innego gniazda lub obwodu niż ten, do którego podłączony jest odbiornik.

• Aby uzyskać pomoc, skontaktuj się z doświadczonym technikiem radiowym/telewizyjnym.

# **SPIS TREŚCI**

| OPIS OGÓLNY                                           | 6  |
|-------------------------------------------------------|----|
| Wstęp                                                 | 6  |
| Widok ogólny                                          | 8  |
| Zasilanie                                             | 8  |
| Karta SD                                              | 9  |
| Połączenie z PC                                       | 9  |
| Inicjalizacja                                         | 9  |
| Klawiatura                                            | 10 |
| Ekran i Menu główne                                   | 11 |
| Pasek boczny                                          | 12 |
| Klawiatura na ekranie                                 | 13 |
| ECTACO C-Pen <sup>®</sup>                             | 13 |
| Okna                                                  | 14 |
| Wyskakujący pasek narzędzi                            | 14 |
| Menu wyskakujące                                      | 16 |
| Części mowy, rodzaje, skróty                          | 17 |
| Wymowa wyrazów i zdań                                 | 19 |
| Instrukcja obsługi                                    | 20 |
| SŁOWNIKI                                              | 20 |
| Słownik                                               | 20 |
| Słownik WordNet                                       | 22 |
| Rozmówki audio                                        | 23 |
| Tłumaczenie tekstów                                   | 24 |
| Angielskie idiomy                                     | 25 |
| Czasowniki nieregularne                               | 25 |
| Używanie Rozmówek audio do celów nauki języków obcych |    |
| LANGUAGE TEACHER <sup>®</sup>                         | 27 |
| Language Teacher <sup>®</sup>                         | 27 |
| Karty ćwiczeń                                         |    |
| Szubienica                                            | 31 |
| Test na obywatelstwo                                  | 31 |

| ROZRYWKA           | 32 |
|--------------------|----|
| Książki audio      | 32 |
| Odtwarzacz dźwięku | 33 |
| Dyktafon           | 34 |
| Kalendarz          | 34 |
| Zadania            | 35 |
| DODATKI            | 36 |
| Kalkulator         | 36 |
| Czas strefowy      | 37 |
| Tablice rozmiarów  | 37 |
| Konwersja miar     | 37 |
| Ustawienia         | 38 |

# **OPIS OGÓLNY**

## Wstęp

Gratulujemy zakupu nowoczesnego elektronicznego urządzenia ECTACO Partner<sup>®</sup> EP850, łączącego funkcje Language Teacher<sup>®</sup>, tłumacza tekstów, mówiącego słownika oraz rozmówek audio! Produkt ten jest wynikiem połączonych wysiłków zespołu pracowników firmy ECTACO – lingwistów, inżynierów i programistów. Posiadasz teraz urządzenie elektroniczne najnowocześniejsze z dotychczas wyprodukowanych do tłumaczenia i nauki języka.

### Właściwości ECTACO Partner® EP850:

 Mówiący słownik zawiera 1 055 000 haseł ogólnych, medycznych, technicznych, prawniczych oraz wyrazów i wyrażeń slangowych wraz z transkrypcjami, przykładami ich użycia i oznaczeniami części mowy

- Słownik WordNet 70 000 haseł z ich definicjami
- Nieograniczona funkcja głosowa oparta na technologii TTS (Text-to-Speech)
- Transkrypcja fonetyczna
- Natychmiastowe tłumaczenie zwrotne
- Funkcja sprawdzania
- Zaawansowany system rozpoznawania wyrazów i funkcja MorphoFinder™
- Rozmówki audio odczytywane przez profesjonalnego narratora, zawierające ponad 14 000 wyrażeń, system rozpoznawania mowy ECTACO
- System sprawdzania ortografii Vector Ultima™
- Najnowocześniejszy program do automatycznego tłumaczenia tekstów ciągłych
- Angielskie idiomy i czasowniki nieregularne
- Podręcznik ECTACO bazujący na systemie rozpoznawania mowy oraz graficznym systemie sprawdzania
- · Gry językowe: Karty ćwiczeń, Kieszenie, Przepisz, Test tłumaczenia, Szubienica
- Test na obywatelstwo
- Wycieczki audio do Luwru, Muzeum Orsay, Wersalu oraz innych zabytkach Paryża
- Odtwarzacz z obsługą mp3
- Kalendarz
- Zadania
- Tablice rozmiarów

- Konwersja jednostek miar
- Czas strefowy
- Dyktafon
- Kalkulator
- Dwujęzyczny interfejs
- Podświetlenie ekranu
- Slot kart SD
- Port mini-USB
- Wejście na zestaw słuchawkowy

• Urządzenie jest kompatybilne z ręcznym skanerem ECTACO C-Pen<sup>®</sup> z funkcją rozpoznawania i tłumaczenia tekstu

Urządzenie jest zasilane z zasilacza AC/DC (ładowarka typu Travel Charger) i baterii wielokrotnego ładowania (dołączone do standardowego zestawu).

Uwaga: Zawsze używaj oryginalnych akcesoriów firmy ECTACO, Inc.

# Widok ogólny

Poniżej przedstawiono widok ogólny i istotne funkcje ECTACO Partner® EP850.

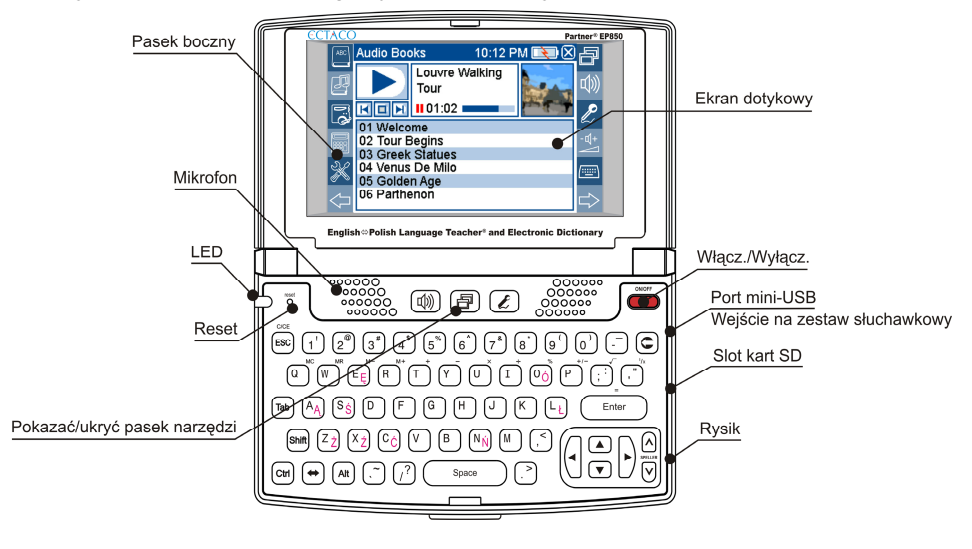

## Zasilanie

Urządzenie ECTACO Partner<sup>®</sup> EP850 jest zasilane przez specjalną baterię litowopolimerową wielokrotnego ładowania. Gdy bateria jest bliska rozładowaniu, czerwona dioda LED zacznie migać. W tym przypadku, w celu zapobiegnięcia nadmiernemu rozładowaniu baterii i wynikającej z tego utracie danych zapisanych w pamięci RAM, funkcja głosowa zostanie wyłączona. Aby przywrócić pełną funkcjonalność urządzenia, należy jak najszybciej naładować baterię.

#### Ładowanie baterii

· Upewnij się, że bateria znajduje się w komorze baterii.

**Uwaga:** Z urządzeniem ECTACO Partner<sup>®</sup> EP850 można stosować jedynie specjalny akumulator wielokrotnego ładowania, specjalny zasilacz oraz kabel USB. Stosowanie niewłaściwego zasilania zewnętrznego może spowodować uszkodzenie urządzenia i utratę ważności gwarancji.

• Podłącz zasilacz AC/DC do urządzenia przez port mini-USB (patrz *Widok ogólny*) lub podłącz urządzenie do komputera PC za pomocą kabla USB.

Dioda LED świecąca na czerwono wskazuje, że bateria jest w trakcie ładowania.

Stan diody LED: miganie na niebiesko – trwa nagrywanie lub transferowanie danych; miganie na czerwono – trwa skanowanie karty SD lub poziom naładowania akumulatora jest krytycznie niski.

Uwaga: Ładuj baterię w ciągu nocy przed pierwszym użyciem urządzenia.

# Karta SD

Przed rozpoczęciem pracy z ECTACO Partner<sup>®</sup> EP850, należy upewnić się, że karta SD (dołączona do standardowego zestawu) jest zainstalowana w slocie SD urządzenia. Jeżeli karta nie jest zainstalowana należy wsunąć ją w slot znajdujący się z prawej strony urządzenia – styki karty do góry, etykieta w dół. Popchnij kartę delikatnie, aż wskoczy na swoje miejsce. Aby wyjąć kartę, należy ją lekko popchnąć.

## Połączenie z PC

Funkcja *Połączenie z PC* pozwala zarządzać plikami i folderami zapisanymi na karcie SD. Przykładowo funkcja ta pozwala dodawać pliki muzyczne.

- Upewnij się, że karta SD znajduje się w urządzeniu.
- Włącz urządzenie.
- Za pomocą specjalnego kabla USB połącz złącze mini-USB urządzenia z portem komputera (zob. *Widok ogólny*).

Poczekaj, aż komputer wykryje urządzenie. Na ekranie urządzenia wyświetli się komunikat *Device is ready to work with PC* (Urządzenie jest gotowe do pracy z komputerem).

• Wyświetl zawartość wykrytego dysku wymiennego na ekranie komputera, a następnie wyszukaj pliki zapisane na karcie SD.

Uwaga: Nie zmieniaj zawartości folderu system. Nie usuwaj plików systemowych.

• Aby odłączyć urządzenie, wystarczy wyjąć kabel z gniazda.

**Uwaga:** Zawsze sporządzaj kopie zapasowe ważnych danych! Ani producent, ani sprzedawca nie ponoszą odpowiedzialności za utratę lub uszkodzenie danych.

# Inicjalizacja

W rzadkich przypadkach, jeśli dane zostaną uszkodzone lub gdy program nie będzie działać w sposób prawidłowy, konieczne jest zresetowanie urządzenia.

Przycisk *Reset* znajduje się z lewej strony klawiatury (nad klawiszem <sup>11</sup>). Można go nacisnąć używając przedmiotu o cienkiej końcówce, np. spinacza do papieru. Nie używać w tym celu szpilek lub igieł, ponieważ mogą uszkodzić urządzenie.

• Odkręć zdejmowaną końcówkę rysika – służy ona do resetowania urządzenia.

• Naciśnij przycisk Reset.

Po zakończeniu procedury resetu wyświetli się ekran kalibracji, zawierający pięć elementów, wyświetlanych kolejno po ich dotknięciu za pomocą rysika. Dotknij dowolne miejsce na ekranie, aby zaakceptować nowe ustawienia kalibracji.

### Klawiatura

Standardowa amerykańska klawiatura typu QWERTY (uzupełniona o znaki polskie) pozwala w ciągu kilku sekund wprowadzić dowolny wyraz. Każdy zestaw znaków

krajowych zależy od języka wprowadzania danych. Do zmiany języka służy klawisz 🏜

Uwaga: By uzyskać dostęp do wszystkich polskich liter diakrytycznych w sekcji Zadań lub Kalendarza należy przestawić urządzenie w tryb wprowadzania języka

polskiego za pomocą naciśnięcia 🔛. Urządzenie jest wyjściowo ustawione w opcji dla języka angielskiego.

Poniżej zostały opisane klawisze funkcyjne i sterujące.

**Uwaga:** Klawisz1+Klawisz2 w całym tekście oznacza kombinację klawiszy, których należy użyć – najpierw należy nacisnąć i przytrzymać Klawisz1, a następnie nacisnąć i zwolnić Klawisz2.

### Klawisz / Funkcja(e)

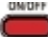

Włączyć/wyłączyć urządzenie

Reset Ponowne uruchomienie systemu

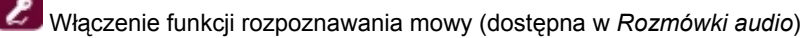

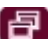

Pokaż lub ukryj wyskakujący pasek narzędzi

💹 Użyj funkcji mowy lub słuchaj wymowy haseł źródłowych <u>w Rozmó</u>wkach audio,

Angielskich idiomach, Czasownikach nieregularnych (naciśnij 🏙+ 🖤

ESC Zamknięcie aktywnego okna / Anulowanie

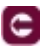

Anulowanie znaku na lewo od kursora

Przełączanie pomiędzy wyświetlanymi sterownikami (pola wyboru itp.)

+klawisz Naciśnij i przytrzymaj ten przycisk, aby wprowadzić tekst wielkimi literami lub wprowadzić dodatkowe symbole zaznaczone na klawiszach. Naciśnij ten przycisk dwukrotnie, aby przełączać tryb *Caps Lock* 

📭 🔼 💟 Włączanie funkcji sprawdzania ortografii

Alt+klawisz Wprowadzić literę diakrytyczną

+klawisz Wprowadzić wielką literę diakrytyczną

Przełaczyć język lub kierunek tłumaczenia

Enter Wykonanie

A Przesuwanie kursora lub podświetlanie / Przeglądanie linia po linii

Strona w górę/strona w dół/przełączanie pomiędzy sekcjami Menu głównego

Wprowadzanie spacii

# Ekran i Menu główne

ECTACO Partner® EP850 jest wyposażony w ekran dotykowy (320 x 240 pikseli) z interfejsem graficznym. Menu główne zawiera cztery sekcje, które wizualnie organizuja dostęp do aplikacji ÉCTACO Partner® EP850.

Uwaga: Zaleca się dotykanie ekranu dołączonym urządzeniem wskazującym zwanym rysikiem, które, gdy nie jest używane, przechowywane jest w specjalnym wgłębieniu w tylnej części obudowy urządzenia (patrz Widok ogólny).

### Menu ałówne

Space

 Aby wyświetlić Menu główne, włącz urządzenie i/lub wyjdź z aktualnie uruchomionej aplikacji. Ikony Menu głównego odpowiadają następującym sekcjom:

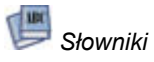

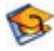

Language Teacher®

Rozrvwka

Dodatki

U góry ekranu, znajduje się wskaźnik poziomu naładowania akumulatora.

Poniżej opisano sekcje Menu głównego. Zawartość Menu głównego zależy od modelu produktu.

• Użyj sekcji Słowniki, aby uzyskać dostęp do Słownika, Rozmówek audio, Tłumaczenia tekstów, Angielskich idiomów oraz Czasowników nieregularnych.

• Użyj sekcji Language Teacher<sup>®</sup>, aby uzyskać dostęp do funkcji Language Teacher<sup>®</sup>, Kart ćwiczeń, Szubienicy oraz Testu na obywatelstwo.

• Użyj sekcji **Rozrywka**, aby uzyskać dostęp do *Książek audio*, Odtwarzacza dźwięku, Dyktafonu, Kalendarza i Zadań.

• Użyj sekcji **Dodatki**, aby uzyskać dostęp do Kalkulatora, Czasu strefowego, Tablic rozmiarów, Konwersji miar oraz do Ustawień.

Aby otworzyć daną sekcję, wykonaj jedną z następujących czynności:

dotknij ikony sekcji;

• naciśnij klawisz numeryczny odpowiadający numerowi sekcji.

Po wejściu do dane sekcji, dotknij nazwę żądanej aplikacji. Możesz także ją zaznaczyć,

a następnie nacisnąć Enter. Aplikacja otworzy się.

• Aby zamknąć aplikację, dotknij 🔯 w prawym górnym rogu ekranu lub naciśnij 🖭

### Pasek boczny

Dwanaście aplikacji ECTACO Partner<sup>®</sup> EP850 ma swoje stałe, dotykowe ikony na *Pasku bocznym* z prawej i lewej strony ekranu.

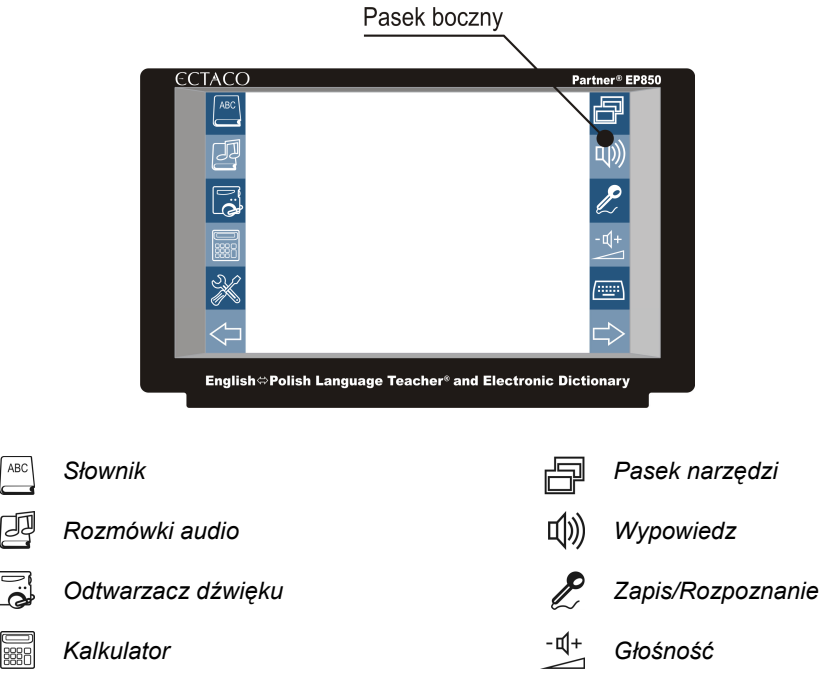

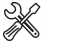

Ustawienia

Wstecz

Klawiatura na ekranie

 $\Rightarrow$ 

Dalej

# Klawiatura na ekranie

Klawiatura na ekranie to zestaw klawiszy wirtualnych wyświetlanych na ekranie. Zestaw klawiszy symuluje konwencjonalną, fizyczną klawiaturę lub jej część.

• W aplikacjach z wprowadzaniem tekstu dotknij ina pasku bocznym, aby wywołać klawiaturę na ekranie.

• Aby ją ukryć, ponownie dotknij (

# ECTACO C-Pen<sup>1</sup>

Skaner ECTACO C-Pen<sup>®</sup> umożliwia odczytanie i przetłumaczenie słów lub fragmentów tekstu drukowanego. Skaner rozpoznaje tekst napisany w alfabetach łacińskim, greckim lub cyrylicą.

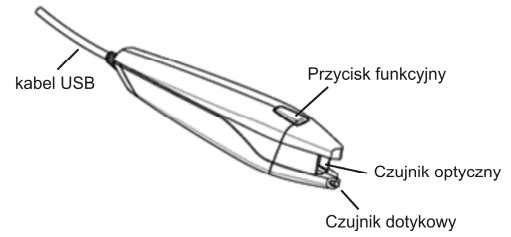

 Podłącz skaner ECTACO C-Pen<sup>®</sup> do urządzenia. Upewnij się, że urządzenie zostało włączone.

- Naciśnij przycisk funkcyjny ECTACO C-Pen<sup>®</sup>. Wyświetli się komunikat *C-Pen gotowy*.
- Wybierz żądany język i aplikację.

<sup>&</sup>lt;sup>1</sup> Wyposażenie dodatkowe.

Dołączone do standardowego zestawu ECTACO Partner<sup>®</sup> EP850 Deluxe.

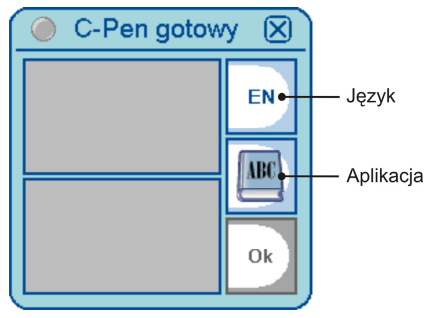

Umieść końcówkę skanera ECTACO C-Pen<sup>®</sup> przed pierwszym znakiem tekstu.
 Końcówka z czujnikiem dotykowym powinna znajdować się poniżej wiersza, natomiast druga końcówka – ponad wierszem.

 Czujnik dotykowy powinien stykać się z powierzchnią kartki; przesuń skaner ECTACO C-Pen<sup>®</sup> wzdłuż tekstu. Skaner ECTACO C-Pen<sup>®</sup> możesz przemieszczać nad skanowanym tekstem od strony lewej w prawo lub odwrotnie.

- Unieś skaner ECTACO C-Pen<sup>®</sup>.
- Po wyświetleniu komunikatu C-Pen gotowy naciśnij Ok.

Tekst zostanie przesłany do wybranej aplikacji.

### Okna

Każda aplikacja, menu wyskakujące lub pole dialogowe urządzenia ECTACO Partner<sup>®</sup> EP850 pojawia się we własnym *oknie*. Okno wyświetla się jako fragment ekranu otoczony

ramką z dwoma głównymi elementami: *pasek tytułu* i *przycisk zamykania* (KM) lub OK).

• Aby przesunąć okienko wyskakujące, dotknij jego pasek tytułu i przeciągnij okno w inną część ekranu przytrzymując je rysikiem.

*Pasek przewijania* jest widoczny, gdy cała zawartość okna nie mieści się na ekranie. *Suwak* pokazuje położenie wyświetlanej zawartości względem pozostałych danych.

Na pasku przewijania:

- dotknij strzałki przewijania 🔽 lub 📥, aby przesunąć się o jedną linię w górę lub w dół;
- · dotknij i przeciągnij suwak, aby przejrzeć informacje;
- dotknij pasek przewijania poniżej lub powyżej suwaka, aby przeskoczyć do odpowiedniej części tekstu.

## Wyskakujący pasek narzędzi

Pasek narzędzi to zestaw ustawionych poziomo przycisków pojawiający się u dołu okna.

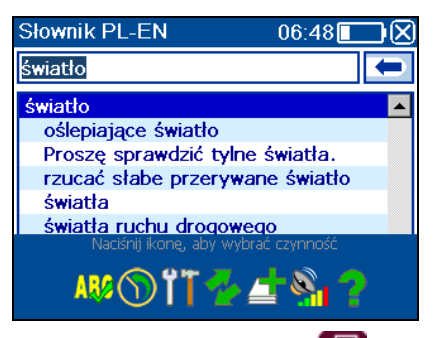

- Aby uaktywnić wyskakujący pasek narzędzi, naciśnij 📴.
- Aby wykonać daną czynność, wystarczy dotknąć odpowiednią ikonę. Możesz także

wybrać żądaną pozycję za pomocą 🕙 lub 🕑, a następnie nacisnąć Enter Przyciski paska narzędzi mają następujące funkcje:

😾 Rozpoczęcie sprawdzania pisowni

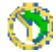

Ծ Wyświetl *Historia* 

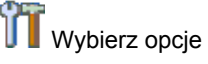

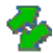

🍨 Przełączanie języka

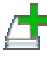

Dodaj do Kart ćwiczeń

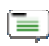

Wyszukaj w WordNet

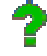

Wyświetl Pomoc

Szukać

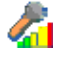

🕼 Regulacja czułości mikrofonu

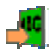

📲 Tłumacz w Słowniku

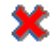

X Usuń/czyść

Resetowanie statystyki

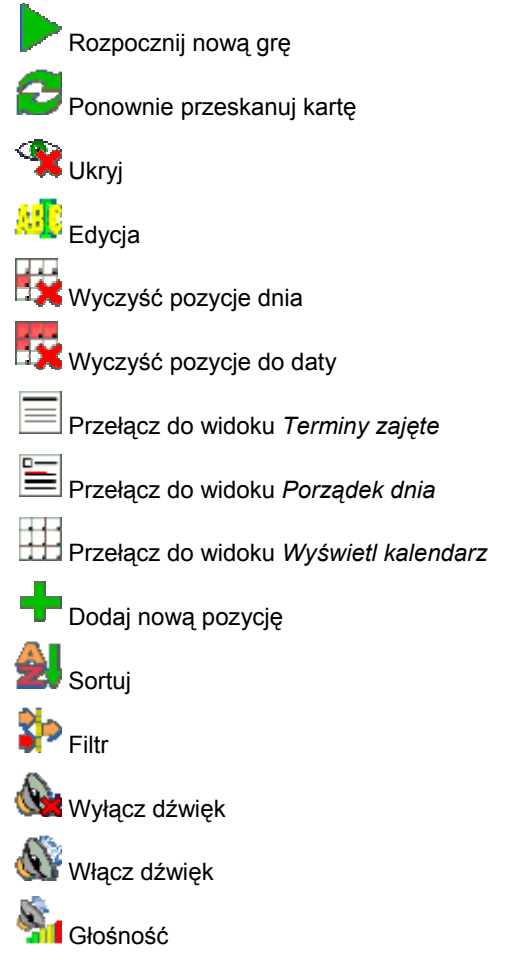

Wygląd paska narzędzi zależy od uruchomionej aplikacji.

## Menu wyskakujące

Menu wyskakujące pozwalają szybko wybrać czynność, która będzie wykonywana dla danej pozycji. Przykładowo, możesz skopiować tekst do schowka. Aby wkleić skopiowany tekst, umieść kursor w polu tekstowym, a następnie wybierz opcję *Wklej* z wyskakującego menu.

Uwaga: Wygląd menu wyskakujących może się różnić, zależnie od aplikacji.

 Aby uaktywnić menu wyskakujące, zaznacz żądaną pozycję i przytrzymaj na niej rysik przez sekundę.

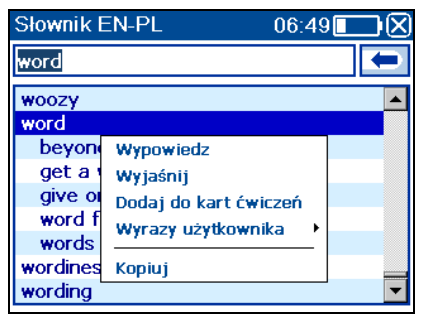

 Po uaktywnieniu się menu wyskakującego, oddal rysik od ekranu i wybierz żądaną czynność. Możesz zamknąć menu wyskakujące dotykając rysikiem dowolny fragment ekranu znajdujący się poza menu.

## Części mowy, rodzaje, skróty

W Słowniku, tłumaczenia lub definicje haseł są podawane z ich częściami mowy:

| A – przymiotnik                       | NPR – własny rzeczownik |
|---------------------------------------|-------------------------|
| ABBR – skrót                          | NUM – liczebnik         |
| ADV – przysłówek                      | PART – partykuła        |
| ART – przedimek                       | PHR – wyrażenie         |
| AUX – czasownik posiłkowy lub modalny | PREF – przedrostek      |
| CONJ – spójnik                        | PREP – przyimek         |
| ID – idiom                            | PRON – zaimek           |
| INTRJ – wykrzyknik                    | SUFF – przyrostek       |
| N – rzeczownik                        | V – czasownik           |

Polskie rzeczowniki posiadają następujące oznaczenia rodzaju i liczby:

| F – rodzaj żeński            | <b>MN</b> – rodzaj męski lub nijaki |
|------------------------------|-------------------------------------|
| M – rodzaj męski             | <b>N –</b> rodzaj nijaki            |
| MF – rodzaj męski lub żeński | PL – liczba mnoga                   |

Dla niektórych polskich wyrazów i wyrażeń w słowniku są podane następujące skróty:

| akust. – akustyka                                                                                                    | lit. – wyrażenie literackie                                                                                                    |
|----------------------------------------------------------------------------------------------------|----------------------------------------------------------------------------------------------------|
| am. – amerykański                                                                                                    | litur. – liturgiczny                                                                                                    |
| anat. – anatomia                                                                                                    | log. – logika                                                                                                    |
| arch. – architektura                                                                                                    | lotn. – lotnictwo                                                                                                    |
| astr. – astronomia                                                                                                    | mal. – malarstwo                                                                                                    |
| aut . – transport samochodowy                                                                                                    | mar. – morski                                                                                                    |
| bibl. – biblijny                                                                                                    | mat. – matematyka                                                                                                    |
| bil. – bilard                                                                                                    | mech. – mechanika                                                                                                    |
| biochem. – biochemia                                                                                                    | med. – medycyna                                                                                                    |
| biol. – biologia                                                                                                    | metal. – hutnictwo                                                                                                    |
| bot. – botanika                                                                                                    | meteor. – meteorologia                                                                                                    |
| bud. – budownictwo                                                                                                    | miner. – mineralogia                                                                                                    |
| chem. – chemia                                                                                                    | mit. – mitologia                                                                                                    |
| chir. – chirurgia                                                                                                    | muz. – muzyka                                                                                                    |
| dial. – dialekt                                                                                                    | myśl. – myślistwo                                                                                                    |
| druk. – drukarstwo                                                                                                    | ogr. – ogrodnictwo                                                                                                    |
| dural duralamaasia                                                                                                    |                                                                                                    |
| dypi. – dypiomacja                                                                                                    | opt. – optyka                                                                                                    |
| dziec. – mowa dziecinna                                                                                                    | opt. – optyka<br>paleont. – paleontologia                                                                                                    |
| dziec. – mowa dziecinna<br>ekon. – ekonomia                                                                                                    | opt. – optyka<br>paleont. – paleontologia<br>parl. – parlamentaryzm                                                                                                    |
| dziec. – mowa dziecinna<br>ekon. – ekonomia<br>elektr. – elektronika                                                                                                    | opt. – optyka<br>paleont. – paleontologia<br>parl. – parlamentaryzm<br>pieszcz. – pieszczotliwy                                                                                                    |
| dziec. – mowa dziecinna<br>ekon. – ekonomia<br>elektr. – elektronika<br>farm. – farmaceutyka                                                                                                    | opt. – optyka<br>paleont. – paleontologia<br>parl. – parlamentaryzm<br>pieszcz. – pieszczotliwy<br>plast. – plastyka                                                                                                    |
| dziec. – mowa dziecinna<br>ekon. – ekonomia<br>elektr. – elektronika<br>farm. – farmaceutyka<br>film. – film                                                                                                    | opt. – optyka<br>paleont. – paleontologia<br>parl. – parlamentaryzm<br>pieszcz. – pieszczotliwy<br>plast. – plastyka<br>poet. – poetycki                                                                                                    |
| dziec. – mowa dziecinna<br>ekon. – ekonomia<br>elektr. – elektronika<br>farm. – farmaceutyka<br>film. – film<br>filoz. – filozofia                                                                                                    | opt. – optyka<br>paleont. – paleontologia<br>parl. – parlamentaryzm<br>pieszcz. – pieszczotliwy<br>plast. – plastyka<br>poet. – poetycki<br>pog. – pogardliwy                                                                                                    |
| dziec. – mowa dziecinna<br>ekon. – ekonomia<br>elektr. – elektronika<br>farm. – farmaceutyka<br>film. – film<br>filoz. – filozofia<br>fin. – finanse                                                                                                    | opt. – optyka<br>paleont. – paleontologia<br>parl. – parlamentaryzm<br>pieszcz. – pieszczotliwy<br>plast. – plastyka<br>poet. – poetycki<br>pog. – pogardliwy<br>poligr. – drukarstwo                                                                                                    |
| dziec. – mowa dziecinna<br>ekon. – ekonomia<br>elektr. – elektronika<br>farm. – farmaceutyka<br>film. – film<br>filoz. – filozofia<br>fin. – finanse<br>fiz. – fizyka                                                                                                    | opt. – optyka<br>paleont. – paleontologia<br>parl. – parlamentaryzm<br>pieszcz. – pieszczotliwy<br>plast. – plastyka<br>poet. – poetycki<br>pog. – pogardliwy<br>poligr. – drukarstwo<br>polit. – polityka                                                                                                    |
| dziec. – mowa dziecinna<br>ekon. – ekonomia<br>elektr. – elektronika<br>farm. – farmaceutyka<br>film. – film<br>filoz. – filozofia<br>fin. – finanse<br>fiz. – fizyka<br>fizj. – fizjologia                                                                                      | opt. – optyka<br>paleont. – paleontologia<br>parl. – parlamentaryzm<br>pieszcz. – pieszczotliwy<br>plast. – plastyka<br>poet. – poetycki<br>pog. – pogardliwy<br>poligr. – drukarstwo<br>polit. – polityka<br>pot. – potoczny                                                                                                    |
| dziec. – mowa dziecinna<br>ekon. – ekonomia<br>elektr. – elektronika<br>farm. – farmaceutyka<br>film. – film<br>filoz. – filozofia<br>fin. – finanse<br>fiz. – fizyka<br>fizj. – fizjologia<br>fonet. – fonetyka                                                                 | opt. – optyka<br>paleont. – paleontologia<br>parl. – parlamentaryzm<br>pieszcz. – pieszczotliwy<br>plast. – plastyka<br>poet. – poetycki<br>pog. – pogardliwy<br>poligr. – drukarstwo<br>polit. – polityka<br>pot. – potoczny<br>prawn. – prawo                                                                                        |
| dziec. – mowa dziecinna<br>ekon. – ekonomia<br>elektr. – elektronika<br>farm. – farmaceutyka<br>film. – film<br>filoz. – filozofia<br>fin. – finanse<br>fiz. – fizyka<br>fizj. – fizjologia<br>fonet. – fonetyka<br>fot. – fotografia                                            | opt. – optyka<br>paleont. – paleontologia<br>parl. – parlamentaryzm<br>pieszcz. – pieszczotliwy<br>plast. – plastyka<br>poet. – poetycki<br>pog. – pogardliwy<br>poligr. – drukarstwo<br>polit. – polityka<br>pot. – potoczny<br>prawn. – prawo<br>prozod. – prozodia                                                                  |
| dziec. – mowa dziecinna<br>ekon. – ekonomia<br>elektr. – elektronika<br>farm. – farmaceutyka<br>film. – film<br>filoz. – filozofia<br>fin. – finanse<br>fiz. – fizyka<br>fizj. – fizjologia<br>fonet. – fonetyka<br>fot. – fotografia<br>garb. – garbarstwo                      | opt. – optyka<br>paleont. – paleontologia<br>parl. – parlamentaryzm<br>pieszcz. – pieszczotliwy<br>plast. – plastyka<br>poet. – poetycki<br>pog. – pogardliwy<br>poligr. – drukarstwo<br>polit. – polityka<br>pot. – potoczny<br>prawn. – prawo<br>prozod. – prozodia<br>przen. – przenośnia                                           |
| dziec. – mowa dziecinna<br>ekon. – ekonomia<br>elektr. – elektronika<br>farm. – farmaceutyka<br>film. – film<br>filoz. – filozofia<br>fin. – finanse<br>fiz. – fizyka<br>fizj. – fizjologia<br>fonet. – fonetyka<br>fot. – fotografia<br>garb. – garbarstwo<br>genet. – genetyka | opt. – optyka<br>paleont. – paleontologia<br>parl. – parlamentaryzm<br>pieszcz. – pieszczotliwy<br>plast. – plastyka<br>poet. – poetycki<br>pog. – pogardliwy<br>poligr. – drukarstwo<br>polit. – polityka<br>pot. – potoczny<br>prawn. – prawo<br>prozod. – prozodia<br>przen. – przenośnia<br>psych. – psychologia                   |
| dziec. – mowa dziecinna<br>ekon. – ekonomia<br>elektr. – elektronika<br>farm. – farmaceutyka<br>film. – film<br>filoz. – filozofia<br>fin. – finanse<br>fiz. – fizyka<br>fizj. – fizjologia<br>fonet. – fonetyka<br>fot. – fotografia<br>garb. – genetyka<br>geogr. – geografia  | opt. – optyka<br>paleont. – paleontologia<br>parl. – parlamentaryzm<br>pieszcz. – pieszczotliwy<br>plast. – plastyka<br>poet. – poetycki<br>pog. – pogardliwy<br>poligr. – drukarstwo<br>polit. – polityka<br>pot. – potoczny<br>prawn. – prawo<br>prozod. – prozodia<br>przen. – przenośnia<br>psych. – psychologia<br>rel. – religia |

| geom. – geometria          | roln. – rolnictwo   |
|----------------------------|---------------------|
| gield. – giełda            | ros. – rosyjski     |
| gimn. – gimnastyka         | sąd. – sądownictwo  |
| górn. – górnictwo          | skr. – skrót        |
| gram. – gramatyka          | sl. – slang         |
| gw. – gwarowy              | sport. – sport      |
| handl. – handel            | szach. – szachy     |
| herald. – heraldyka        | szerm. – szermierka |
| hist. – historia           | szew. – szewstwo    |
| hutn. – hutnictwo          | szkoc. – szkocki    |
| irl. – irlandzki           | teatr. – teatr      |
| iron. – ironiczny          | tech. – technika    |
| jęz. – językoznawstwo      | tekst. – tekstylny  |
| karc. – wyrażenie karciane | teol. – teologia    |
| kin. – kinematografia      | tk. – tkactwo       |
| kolej. – kolejnictwo       | uniw. – akademicki  |
| komp. – komputerowy        | wet. – weterynaria  |
| kośc. – kościelny          | wojsk. – wojskowy   |
| kraw. – krawiectwo         | wulg. – wulgarny    |
| ksiegow. – księgowość      | zool. – zoologia    |
| kulin. – kulinarny         | żart. – żartobliwy  |

# Wymowa wyrazów i zdań

Jedną z najciekawszych właściwości urządzenia ECTACO Partner<sup>®</sup> EP850 jest technologia TTS (Text-To-Speech), umożliwiająca słuchanie wymowy wyrazów i wyrażeń w języku angielskim i polskim.

Aby usłyszeć lub wyświetlane lub zaznaczone hasło, naciśnij przycisk

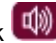

**Uwaga:** Niektóre wyrazy mają kilka sposobów wymowy. Dlatego wymowa TTS i transkrypcja fonetyczna podana w słowniku mogą się różnić. W takim przypadku wersję podaną w słowniku należy uważać za podstawową.

Aby wysłuchać wymowy tłumaczenia lub objaśnienia, podświetl wymaganą jego część

za pomocą rysika, a następnie naciśnij klawisz 💷.

• TTS umożliwia wygenerowanie wymowy dowolnego tekstu, niekoniecznie znajdującego się w słowniku. Wpisz wyraz lub wyrażenie w pole wprowadzania dla *Tłumaczenia* 

tekstów, a następnie naciśnij klawisz 🖤, aby usłyszeć jego wymowę.

**Uwaga:** Opcja Głośność (znajdująca się w aplikacji *Ustawienia*) umożliwia regulację natężenia dźwięku.

### Instrukcja obsługi

Instrukcja obsługi ECTACO Partner<sup>®</sup> EP850 jest opracowana w formacie elektronicznym i zapisana na karcie SD. Zawartość instrukcji jest dostępna tylko wtedy, gdy karta jest zainstalowana w urządzeniu.

• Naciśnij przycisk 📴, aby uaktywnić wyskakujący pasek narzędzi, a następnie,

z poziomu paska narzędzi, dotknij 🛛 🖌 . Aplikacja otworzy się.

• Aby przejść do spisu treści, dotknij Spis treści.

Do przewijania wyświetlanej zawartości służą strzałki przewijania w prawym górnym i dolnym rogu ekranu.

# SŁOWNIKI

### Słownik

ECTACO Partner<sup>®</sup> EP850 zawiera najbardziej zaawansowany spośród dostępnych na rynku słownik elektroniczny.

• Z poziomu Menu głównego, wybierz 🕮 lub naciśnij 1, aby otworzyć sekcję Słowniki.

 Dotknij nazwę aplikacji. Możesz także ją zaznaczyć, a następnie nacisnąć
 Enter Aplikacja otworzy się.

• Aby przetłumaczyć wyraz, zacznij go wpisywać z klawiatury. Możesz także użyć klawiatury ekranowej.

Uwaga: Funkcja MorphoFinder™ pomaga w znalezieniu haseł źródłowych odpowiadających imiesłowom czasu przeszłego, rzeczownikom odsłownym (odczasownikowym), liczbie mnogiej i przymiotnikom. Na przykład, po wprowadzeniu "distributes" ukaże się hasło "distribute" ponieważ nie ma tłumaczenia ani objaśnienia dla "distributes", jest to forma gramatyczna wyrazu "distribute".

• Po wyświetleniu żądanego wyrazu, wybierz go (dotknij odpowiedni wiersz), aby wyświetlić jego tłumaczenie(a).

• Podczas tłumaczenia, jeśli dotyczy, dotknij < ... >, aby zobaczyć cały tekst.

• Aby wyszukać zaznaczony angielski wyraz w *Słowniku WordNet*, wybierz wyskakującym pasku narzędzi.

#### System sprawdzania ortografii Vector Ultima™

System sprawdzania ortografii Vector Ultima™ jest jednym z najbardziej zaawansowanych na rynku. Jeżeli nie jesteś pewien pisowni wyrazu, Vector Ultima™ pozwala Ci wprowadzić ten wyraz w takiej postaci, w jakiej go słyszysz i wybrać odpowiednią wersję z listy propozycji.

• Wpisz wyraz board tak, jak go słyszysz: bord.

• Uaktywnij wyskakujący pasek narzędzi, a następnie wybierz <sup>1</sup> Możesz także uaktywnić wyskakujące menu i dotknąć Sprawdzanie pisowni.

Pojawi się lista podobnych wyrazów. Jeżeli system sprawdzania pisowni nie może podać żadnych wariantów, pojawi się komunikat *Brak wariantów!*.

• Wybierz wyraz board, aby zobaczyć jego tłumaczenia.

· Aby odwrócić tłumaczenie hasła, dwukrotnie dotknij daną pozycję lub dotknij

i przytrzymaj ją rysikiem, a następnie wybierz opcję Tłumacz w wyskakującym menu.

• Aby zmienić kierunek tłumaczenia, dotknij The wyskakującym pasku narzędzi lub naciśnij

 Aby utworzyć listę przetłumaczonych wyrazów lub wyrażeń, dotknij W na wyskakującym pasku narzędzi. Możesz także wybrać Historia z wyskakującego menu.

Uwaga: W Historii może być przechowywane maksymalnie 7 haseł.

### Dodawanie i usuwanie haseł

ECTACO Partner<sup>®</sup> EP850 umożliwia utworzenie własnego słownika, który automatycznie łączy się ze *Słownikiem* urządzenia.

 Przytrzymaj rysik na dowolnym haśle umieszczonym na liście, a następnie z wyskakującego menu wybierz Wyrazy użytkownika/Dodaj. Otworzy się okno Dodaj wyraz użytkownika.

- Wpisz wyraz lub wyrażenie oraz ich tłumaczenie. Określ część mowy.
- Dotknij *Dodaj*, aby zapisać hasło. Hasło zostanie zaznaczone na czerwono, co ułatwi jego identyfikację.

Możesz także usuwać wyrazy użytkownika.

 Przytrzymaj rysik na danym haśle umieszczonym na liście, a następnie z wyskakującego menu wybierz Wyrazy użytkownika/Usuń.

### Dodawanie haseł do Kart ćwiczeń

Możesz tworzyć osobiste zestawy haseł kopiowanych ze Słownika.

 Naciśnij <sup>1</sup> Naciśnij <sup>1</sup> Naciśnij <sup>1</sup> Na wyskakującym pasku narzędzi. Pojawi się okno Dodaj do kart ćwiczeń.

- Wybierz żądaną opcję.
- Dotknij *Dodaj*.

### Opcje

Użyj Opcji, aby ukryć wyrazy i wyrażenia slangowe w słownikach.

• Naciśnij 📴, a następnie dotknij 👖 na wyskakującym pasku narzędzi.

**Uwaga:** Aby wyłączyć funkcję *Blokada slangu*, należy stosować następujące hasło: *showslan*.

• Aby zapisać zmiany dotknij OK.

# Słownik WordNet

ECTACO Partner<sup>®</sup> EP850 posiada zaawansowany słownik języka angielskiego z objaśnieniami – WordNet, zintegrowany z głównym słownikiem.

· Aby uzyskać objaśnienie hasła angielskiego ze Słownika, przytrzymaj rysik na

wybranym haśle, a następnie dotknij Wyjaśnij w wyświetlonym menu lub naciśnij 🖾+E.

**Uwaga:** Przy przeglądaniu haseł w Słowniku WordNet, dotknięcie podkreślonych na niebiesko pozycji pozwala na przejście do odpowiadających łącz.

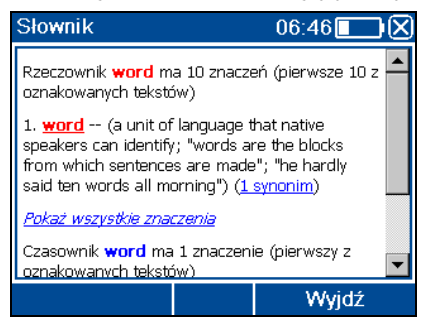

Poniżej opisano dostępne pozycje menu wyskakującego.

 Przytrzymaj rysik na podkreślonej pozycji przez jedną sekundę. Pojawi się menu wyskakujące.

- Dotknij Wypowiedz, aby usłyszeć wymowę danego hasła.
- Dotknij Wyjaśnij, aby wyszukać hasło w Słowniku WordNet.
- Dotknij Tłumacz, aby wyszukać hasło w Słowniku.

Uwaga: Aby wrócić do ostatnio oglądanej strony, wybierz Wstecz.

# Rozmówki audio

ECTACO Partner<sup>®</sup> EP850 zastępuje tłumacza w takich standardowych sytuacjach, jak rejestracja w hotelu, zakupy, wizyta w banku itp. Wystarczy wybrać odpowiednie wyrażenie, a urządzenie wymówi jego tłumaczenie.

### Podstawy

- Z poziomu Menu głównego, wybierz 🕮 lub naciśnij 1, aby otworzyć sekcję Słowniki.
- Dotknij nazwę aplikacji. Możesz także ją zaznaczyć, a następnie nacisnąć
  Aplikacja otworzy się i wyświetli się okno zawierające tematy.

Dla ułatwienia znalezienia wyrażenia są uporządkowane tematycznie.

- · Aby otworzyć temat lub podtemat, wystarczy dotknąć odpowiednią ikonę.
- Aby zmienić temat, dotknij ikonę 🖾 obok nazwy tematu. Wyświetli się lista tematów, umożliwiająca wybór żądanego tematu.
- Aby zmienić kierunek tłumaczenia, naciśnij 🔛 lub dotknij 🎌 na wyskakującym pasku narzędzi.
- Aby usłyszeć wymowę przetłumaczonego wyrażenia, naciśnij
- Aby ustawić głośność, dotknij <sup>31</sup> na wyskakującym pasku narzędzi.

Niektóre wyrażenia posiadają zmienne części. Są one podkreślone. Na przykład, oglądając wyrażenie *How frequent are <u>the flights</u>*? można dotknąć <u>the flights</u> i zmienić na <u>the trains</u>. Tłumaczenie wyrażenia zostanie zgodnie zmienione.

### Kategorie: Podtematy, Przydatne słowa, Co można usłyszeć

Każdy temat jest podzielony na kilka podtematów.

- Aby wyświetlić listę podtematów, dotknij 🔽 obok nazwy podtematu.
- Dotknij żądanego podtematu lub jednej z następujących pozycji: *Przydatne słowa* lub *Co można usłyszeć*, aby otworzyć ich zawartość.

W sekcji *Przydatne słowa* aplikacja podaje przydatne wyrazy i wzorce wymowy odnoszące się do tematu, jeżeli są dostępne.

Wybierz Co można usłyszeć do oglądania listy możliwych odpowiedzi, które możesz usłyszeć od swojego rozmówcy.

• Aby wyszukać wybranego wyrażenia, dotknij *r* na wyskakującym pasku narzędzi. Możesz wprowadzić całe wyrażenie (na przykład, *Thank you*) lub pojedynczy wyraz (*thank*). Wybierz OK, aby rozpocząć wyszukiwanie.

**Uwaga:** W celu skrócenia czasu wyszukiwania, należy otworzyć wymagany temat przed rozpoczęciem wyszukiwania. Należy także wybrać opcję *Tylko w bieżącym temacie*.

### Opcje

- Aby uaktywnić ekran Opcji, dotknij 🚺 na wyskakującym pasku narzędzi.
- · Pod wyrazem Moja płeć, wybierz swoją płeć.
- Wybierz Płeć słuchacza.

Opcja określania płci znacznie polepsza dokładność i elastyczność tłumaczenia. Mają one wpływ na sposób tłumaczenia pewnych wyrazów i wyrażeń przez Partner<sup>®</sup> EP850; nie mają one natomiast wpływu na podkład głosowy. Nie można zmieniać głosu z męskiego na kobiecy i odwrotnie.

• Wybierz opcję *Automatyczne odtwarzanie*, aby natychmiast usłyszeć wymowę wyrażenia (po jego rozpoznaniu).

Uwaga: Zawartość zwrotów może różnić się w zależności od wybranych opcji płci.

Aby zapisać zmiany dotknij OK.

### Rozpoznawanie mowy

Aplikację Rozmówki audio cechuje funkcja rozpoznawania mowy.

- · Otwórz wymagany podtemat. Zobaczysz listę wyrażeń.
- Naciśnij i przytrzymaj przycisk

• Wypowiedz wyrażenie i zwolnij przycisk **2**. Jeżeli wyrażenie znajduje się na liście, zaznaczenie przesunie się do danego wyrażenia.

### Tłumaczenie tekstów

ECTACO Partner<sup>®</sup> EP850 wyposażono w bardzo skuteczny program do tłumaczenia tekstu.

- Z poziomu Menu głównego, wybierz 📁 lub naciśnij 1, aby otworzyć sekcję Słowniki.
- Dotknij nazwę aplikacji. Możesz także ją zaznaczyć, a następnie nacisnąć
  Aplikacja otworzy się.
- Aby zmienić kierunek tłumaczenia, naciśnij . Możesz także dotknąć 2 na wyskakującym pasku narzędzi.
- Wprowadź tekst do tłumaczenia, a następnie dotknij Tłumacz.
- Aby usłyszeć część tekstu, zaznacz go, a następnie naciśnij 4.

Możesz obejrzeć tłumaczenie danego wyrazu lub wyrażenia. Zaznacz go, a następnie

dotknij 📖 na wyskakującym pasku narzędzi. Aby powrócić do *Tłumaczenia tekstów*, zamknij okno *Słownik*.

• Dotknij X na wyskakującym pasku narzędzi, aby wyczyścić ekran i wprowadzić nowy tekst.

## Angielskie idiomy

Aplikacja *Angielskie idiomy* zawiera ponad 200 często używanych amerykańskich idiomów z ich odpowiednikami lub tłumaczeniami.

- Z poziomu Menu głównego, wybierz 🕮 lub naciśnij 1, aby otworzyć sekcję Słowniki.
- Dotknij nazwę aplikacji. Możesz także ją zaznaczyć, a następnie nacisnąć
  Enter Pojawi się lista idiomów.
- Zacznij wpisywać dany idiom; zostanie on zaznaczony.

Tłumaczenie idiomu wyświetli się w dolnej części ekranu.

Aby usłyszeć wymowę przetłumaczonego wyrażenia, naciśnij

 Aby wyszukać idiom w Słowniku, dwukrotnie go dotknij. Możesz także dotknąć i na wyskakującym pasku narzędzi lub z wyskakującego menu wybrać opcję Tłumacz w słowniku.

### Czasowniki nieregularne

Wszystkie najczęściej używane angielskie czasowniki nieregularne zostały zachowane w kolejności alfabetycznej w sekcji *Czasowniki nieregularne*.

• Z poziomu Menu głównego, wybierz 뛛 lub naciśnij 1, aby otworzyć sekcję Słowniki.

Dotknij nazwę aplikacji. Możesz także ją zaznaczyć, a następnie nacisnąć
 Pojawi się lista czasowników.

• Zacznij wpisywać dany czasownik; zostanie on zaznaczony.

Tłumaczenie czasownika wyświetli się w dolnej części ekranu

· Aby wyszukać dany czasownik w Słowniku, dwukrotnie go dotknij. Możesz także

dotknąć 📖 na wyskakującym pasku narzędzi lub z wyskakującego menu wybrać opcję *Tłumacz w słowniku*.

## Używanie Rozmówek audio do celów nauki języków obcych

W pierwszej kolejności wysłuchaj wyrażenia nagranego przez rodowitego użytkownika języka, a następnie wymów je. Urządzenie porówna wyrażenie wymówione przez użytkownika z nagraną próbką, ucząc poprawnej wymowy.

- Z poziomu Menu głównego, wybierz 🕮 lub naciśnij 1, aby otworzyć sekcję Słowniki.
- Dotknij Rozmówki audio. Możesz także ją zaznaczyć, a następnie nacisnąć
  Aplikacja otworzy się i wyświetli się okno zawierające tematy.
- Wybierz wymagane temat i podtemat.
- W razie konieczności, zmień język źródłowy. Język źródłowy powinien być językiem macierzystym użytkownika.
- · Zaznacz żądane wyrażenie.
- Aby usłyszeć wymowę przetłumaczonego wyrażenia w języku docelowym, naciśnij i zwolnij
- Powtórz tę czynność kilkukrotnie, aż do nauczenia poprawnej wymowy.
- · Zmień kierunek tłumaczenia.
- Zbliż się do wbudowanego mikrofonu na odległość 8-15 cm.
- Naciśnij i przytrzymaj **W**. Pojawi się okno dialogowe z dwoma przyciskami: *Correct* (Poprawne) i *Wrong* (Błędne).
- Wypowiedz nowo nauczone wyrażenie do mikrofonu.

Wyrażenie wypowiedziane w języku obcym zostanie porównane z modelem jego wymowy. Jeśli wyrażenie zostało wypowiedziane w sposób prawidłowy, urządzenie rozpozna je i pokaże lub wymówi je w macierzystym języku użytkownika. Jeśli urządzenie nie rozpozna wyrażenia – powtórz powyższe czynności.

Dokładność funkcji rozpoznawania mowy zależy od poziomu hałasu otoczenia. Postaraj się o ciszę w pomieszczeniu, w którym ćwiczysz wymowę.

Aby uzyskać lepsze wyniki, zwróć uwagę na następujące czynniki:

1. Upewnij się, że w pomieszczeniu, w którym ćwiczysz, jest cicho.

Wybierz optymalną odległość od wbudowanego w urządzeniu mikrofonu w przedziale
 8-15 cm, biorąc pod uwagę zwykłą donośność głosu.

3. Nie wypowiadaj do mikrofonu wyrazów lub zwrotów innych niż ćwiczone.

4. Staraj się wymawiać wyrażenia wyraźnie, lecz nie sylabizując.

5. Unikaj niedbałości w wymowie (mlaskania, głośnego oddychania, mamrotania, przerywania, powtarzania itp.).

# LANGUAGE TEACHER®

# Language Teacher<sup>®</sup>

ECTACO Partner<sup>®</sup> EP850 wyposażono w *Language Teacher<sup>®</sup>* – system do nauki języka. Jest to zaawansowane narzędzie językowe dla osób chcących opanować język obcy oraz nauczyć się płynnie porozumiewać w danym języku. Z pomocą *Language Teacher<sup>®</sup>*, możesz łatwo i szybko nauczyć się języka obcego.

**Uwaga:** Dostępność funkcji *Language Teacher*<sup>®</sup> zależy od wybranego języka ekranu.

• Z poziomu *Menu głównego*, wybierz 🤡 lub naciśnij 2, aby otworzyć sekcję *Language Teacher*<sup>®</sup>.

 Dotknij nazwę aplikacji. Możesz także ją zaznaczyć, a następnie nacisnąć
 Enter Aplikacja otworzy się.

Language Teacher<sup>®</sup> składa się z czterech etapów: Alphabet (Alfabet), Words (Wyrazy), Phrases (Wyrażenia), i Dialogs (Dialogi). Każdy etap składa się z kilku kroków.

• Dotknij Go (Start) lub Restart (Ponownie), aby rozpocząć naukę.

• W przeciwnym razie, dotknij *Continue* (Kontynuuj), aby powrócić do nauki od miejsca, w którym się ją przerwało.

• Postępuj zgodnie z instrukcjami.

 Aby przejść do następnej pozycji, kroku lub etapu, dotknij Continue (Kontynuuj). Możesz szybko przejść do żądanego etapu dotykając wskaźnika wartości procentowych znajdującego się obok etapu.

Etapy *Words* (Wyrazy), *Phrases* (Wyrażenia) i *Dialogs* (Dialogi) współpracują z funkcją rozpoznawania mowy oraz graficznym systemem sprawdzania. Wypowiedziane wyrażenie zostanie nagrane, automatycznie rozpoznane i porównane z modelem jego

wymowy. Ikony (🙂, 😐, 🤒) oraz podkład głosowy pomogą poprawić wymowę.

### Alphabet (Alfabet)

- Posłuchaj alfabetu. Dotknij ikony z wybraną literą, aby ponownie usłyszeć jej wymowę.
- Po naciśnięciu przycisku 💷 możesz odsłuchać wyrazów przykładowych.
- Zagraj w fascynującą grę.

### Words (Wyrazy)

Wraz z wyrazami wyświetlają się obrazki. Każdy wyraz zostanie odczytany.

• Postępuj zgodnie z instrukcjami i staraj się zapamiętać wyrazy.

Phrases (Wyrażenia)

Wyświetlane wyrażenia są wymawiane linia po linii. Niektóre wyrażenia posiadają zmienne części. Są one podkreślone.

• Postępuj zgodnie z instrukcjami i staraj się zapamiętać wyrażenia.

Dialogs (Dialogi)

· Posłuchaj dialogów i doskonal wymowę.

### Karty ćwiczeń

Cztery fascynujące gry – Karty ćwiczeń, Kieszenie, Test tłumaczenia, i Przepisz – ułatwią szybkie poszerzenie zakresu słownictwa, znacznie przyspieszając tempo nauki nowych wyrazów. Nasza metoda jest prosta: uczyć nowych wyrazów podczas gry w Karty ćwiczeń. Baza danych aplikacji zawiera ogólne oraz specjalistyczne słowniki: biznesowy, prawniczy, medyczny oraz komputerowy.

• Z poziomu *Menu głównego*, wybierz <sup>W</sup> lub naciśnij 2, aby otworzyć sekcję *Language Teacher*<sup>®</sup>.

 Dotknij nazwę aplikacji. Możesz także ją zaznaczyć, a następnie nacisnąć
 Enter Aplikacja otworzy się.

W aplikacji istnieją wstępnie zdefiniowane zestawy kart. Oprócz nich można tworzyć własne zestawy.

Aby wybrać żądany zestaw, dwukrotnie dotknij nazwę folderu lub dotknij pola
 Imieszczonego po lewej stronie nazwy folderu, a następnie dotknij nazwę żądanego zestawu.

• Dotknij ikonę *Karty ćwiczeń*, *Kieszenie*, *Test tłumaczenia* lub *Przepisz* znajdującą się po lewej stronie. Gra rozpocznie się.

Statystyka gry jest zapisywana w pamięci urządzenia, dlatego można wznowić grę od miejsca, w którym się ją przerwało.

Z poziomu gry wybierz <sup>(C)</sup> na wyskakującym pasku narzędzi, aby wyzerować statystyki bieżącego zestawu.

• Aby zamknąć daną grę, dotknij OK lub naciśnij 🔤

### Tworzenie nowych zestawów i dodawanie haseł do Kart ćwiczeń

Aby utworzyć nowy zestaw, wykonaj następujące czynności.

- Dotknij Zbiory użytkownika. Znacznik wskazuje, że opcja została wybrana.
- Dotknij Utwórz, aby otworzyć okno Nowy zbiór.

• Wprowadź nazwę słownika i określ kierunek tłumaczenia. Dotknij OK, aby zapisać zestaw.

Aby dodać lub edytować hasła, wykonaj następujące czynności.

 Wybierz żądany zestaw ze Zbiorów użytkownika, a następnie dotknij Edycja. Po otwarciu się nowego okna, dotknij Dodaj lub Edycja, aby dodać lub edytować hasło.
 Przed edycją, wybierz hasło.

• Wprowadź informacje w poszczególne pola.

Dotknij OK, aby zapisać zmiany.

Możesz tworzyć osobiste zestawy haseł kopiowanych ze Słownika.

- Wybierz Zbiory użytkownika, a następnie utwórz własny zestaw.
- · Otwórz aplikację Słownik.
- Wybierz żądane hasło.

• Naciśnij 🗐, a następnie dotknij 🖾 na wyskakującym pasku narzędzi. Pojawi się okno Dodai do kart ćwiczeń.

- Wybierz żądaną opcję.
- Dotknij *Dodaj*.

#### Karty ćwiczeń

Przód karty pokazuje tłumaczenie/definicję wyrazu źródłowego, a tył słowo źródłowe. Gracz przegląda karty i, gdy to konieczne, korzysta ze wskazówki.

Celem jest nauczenie się wszystkich kart z zestawu. Po zakończeniu bieżącego zestawu pojawi się pytanie o kontynuowanie nauki na następnym zestawie.

W każdej grze rejestrowana jest liczba kart pozostałych do nauki. Informacja ta jest wyświetlana na ekranie. Na przykład, *Pozost. wyrazów: 10* oznacza, że do nauki pozostało 10 kart.

- Dotknij przycisk Opuść, aby ustawić kartę oddzielnie.
- · Aby przejść do następnej karty, dotknij Pomiń.

 Wybierz opcję Zawsze pokaż tłumaczenie, aby program pokazał wyraz źródłowy z każdej karty. Alternatywnie, dotknij komunikat Pokaż tłumaczenie, aby zobaczyć wyraz źródłowy. Aby ukryć słowo źródłowe, dotknij je.

#### Kieszenie

Jest to tradycyjna gra, mająca na celu pogłębioną naukę słownictwa. W tej grze, niektóre karty, jak te używane w grze *Karty ćwiczeń* są podzielone na 4 grupy (4 kieszenie). Na początku gry wszystkie karty znajdują się w pierwszej kieszeni. Obracasz karty jedną po drugiej i, jeżeli znasz ukryty wyraz źródłowy, wkładasz kartę do drugiej kieszeni. Kontynuujesz przeglądanie do czasu, aż wszystkie karty z pierwszej kieszeni zostaną przełożone do drugiej kieszeni.

W drugim etapie, przekładasz karty do trzeciej kieszeni i znowu, jeżeli znasz ukryty wyraz źródłowy, wkładasz kartę do następnej kieszeni. Celem gry jest przeniesienie wszystkich kart do czwartej kieszeni. Gracz skieruje większość swoich wysiłków na naukę trudnych wyrazów, natomiast proste wyrazy szybko trafią do czwartej kieszeni. Dotknij pierwszą kieszeń.

Zostanie wyświetlona pierwsza karta ze zgromadzonych w wybranej kieszeni.

• Dotknij Pamiętam, jeżeli znasz ukryty wyraz.

Karta zostanie przeniesiona do wyższej kieszeni.

 Jeśli nie znasz wyrazu źródłowego, dotknij Nie pamiętam, a karta pozostanie w bieżącej kieszeni.

Najniższy wiersz ekranu wyświetla liczbę kart pozostałych w kieszeni. Gra jest kontynuowana do czasu, gdy wszystkie karty zostaną zapamiętane i znajdą się w czwartej kieszeni.

### Test tłumaczenia

W tej grze gracz wybiera słowo źródłowe, które najbardziej pasuje do danego opisu. Wybiera jedną prawidłową możliwość spośród czterech. Jeżeli wybór jest nieprawidłowy, gracz będzie proszony o udzielenie odpowiedzi później.

Zostanie wyświetlony opis słowa i cztery odpowiedzi do wyboru.

Dotknij tej, która jest prawidłowa.

Jeżeli popełnisz błąd, wyraz będzie zastąpiony przez "- – -". Jeżeli odgadniesz wyraz, będzie on podświetlony przez chwilę i karta zostanie ustawiona oddzielnie. Jeżeli udzielisz błędnej odpowiedzi lub naciśniesz przycisk *Pomiń*, karta pozostanie w zestawie i będzie wyświetlona później. W każdej grze rejestrowana jest liczba kart pozostałych do nauki. Informacja ta jest wyświetlana na ekranie. Na przykład, *Pozost. wyrazów: 10* oznacza, że do nauki pozostało 10 kart.

Po zakończeniu zestawu pojawi się komunikat Zbiór bieżący jest skończony! Od nowa?.

• Dotknij *Tak*, aby zresetować statystykę i przejść do pierwszego pytania w bieżącym zestawie.

### Przepisz

W tej grze szczególny nacisk jest położony na prawidłową pisownię wyrazów. Program wyświetla karty jedna po drugiej z ukrytym wyrazem źródłowym. Gra jest podobna do *Kart ćwiczeń*, ale tym razem gracz musi sam wpisać wyraz źródłowy. Jak w innych grach, w każdej chwili można zobaczyć wyraz źródłowy.

Widoczny będzie ekran Przepisz z pierwszą kartą z pierwszego zestawu.

• Wpisz prawidłowy wyraz źródłowy w polu wprowadzania tekstu i dotknij *OK*. Jeśli nieprawidłowo wpiszesz wyraz, wyświetli się odpowiedni komunikat. Dotknij *OK* i spróbuj ponownie.

• Aby przejść do następnej karty, dotknij *Pomiń*. Gdy osiągniesz ostatnią kartę w zestawie, wrócisz do pierwszej karty pozostałej do nauki z danego zestawu.

• Dotknij komunikat *Pokaż tłumaczenie*, aby zobaczyć wyraz źródłowy. Aby ukryć słowo źródłowe, dotknij je.

### Szubienica

Urządzenie ECTACO Partner<sup>®</sup> EP850 wyposażone jest w grę edukacyjną *Szubienica*, która rozwija umiejętność poprawnego pisania i uzupełnia zasób słownictwa.

• Z poziomu *Menu głównego*, wybierz 📂 lub naciśnij 2, aby otworzyć sekcję *Language Teacher*<sup>®</sup>.

Dotknij nazwę aplikacji. Możesz także ją zaznaczyć, a następnie nacisnąć
 Enter
 Gra rozpocznie się.

• Możesz zmienić język docelowy w grze, naciskając w tym celu 🔛. Możesz także

dotknąć 🎬 na wyskakującym pasku narzędzi.

• Użyj UI na wyskakującym pasku narzędzi, aby zmienić poziom trudności.

Spróbuj zgadnąć litery, z których składa się dane słowo. Litery wpisuj za pomocą klawiatury. Możesz także użyć klawiatury ekranowej. Prawidłowo odgadnięta litera pojawia się na miejscu "?". Liczba wskazuje, ile jeszcze pozostało prób.

- Naciśnij , aby usłyszeć ukryty wyraz (liczy się jako jedna próba).
- · Gra będzie kontynuowana aż do odkrycia obrazu w lewej górnej części ekranu.
- Każdy wyraz dodawany jest do listy wyświetlanej w środkowej części ekranu. Aby zobaczyć tłumaczenie wyrazu, dotknij go.
- · Ilość zwycięstw i porażek wyświetlana jest w dolnej części ekranu. Aby zresetować

statystykę, dotknij 🤔 na wyskakującym pasku narzędzi.

Aby rozpocząć nową grę, dotknij

### Test na obywatelstwo

To kompletny podręcznik przygotowujący do testu, od którego zależy przyznanie obywatelstwa amerykańskiego.

• Z poziomu *Menu głównego*, wybierz W lub naciśnij 2, aby otworzyć sekcję *Language Teacher*®.

 Dotknij nazwę aplikacji. Możesz także ją zaznaczyć, a następnie nacisnąć Aplikacja otworzy się.

- Dotknij , aby rozwinąć menu rozdziału.
- Użyj przycisków Wstecz i Dalej, aby przejść przez pytania.

• Aby zobaczyć odpowiedź na wyświetlone pytanie, dotknij Odpowiedź.

**Uwaga:** Na niektóre pytania, na przykład o imiona i nazwiska polityków bieżącej kadencji, niemożliwe jest uzyskanie odpowiedzi.

- Aby usłyszeć pytanie, naciśnij
- Aby usłyszeć odpowiedź, naciśnij 11 (19)

# ROZRYWKA

# Książki audio

Upewnij się, że Twoja podróż będzie dobrze zaplanowana! Książki audio pozwolą Ci zwiedzić najciekawsze miejsca w Paryżu.

- Z poziomu Menu głównego, wybierz 🛄 lub naciśnij 3, aby otworzyć sekcję Rozrywka.
- Dotknij nazwę aplikacji. Możesz także ją zaznaczyć, a następnie nacisnąć
  Enter Aplikacja otworzy się.
- · Aby rozpocząć podróż, wybierz nazwę. Możesz także ją zaznaczyć, a następnie

nacisnąć

. Otworzy się lista narracji.

• Dotknij - lub naciśnij Enter i posłuchaj nagrania. Aby odtworzyć wybrane

Enter

nagranie, dotknij jego nazwę i wybierz lub naciśnij Użyi:

- 🔼, 🔽 aby utworzyć listę pozycji;
- 🙆, 💟 aby utworzyć listę stron.

Enter

• Aby odtworzyć żądane nagranie od wybranego miejsca, dotknij pasek postępu i przeciągnij go do wybranej pozycji.

- Aby wstrzymać odtwarzanie, dotknij
- Aby zatrzymać odtwarzanie, dotknij
- Aby powrócić do Menu głównego, naciśnij 🔤

### Odtwarzacz dźwięku

ECTACO Partner<sup>®</sup> EP850 posiada *Odtwarzacz dźwięku* – program pozwalający odtwarzać i organizować cyfrowe pliki audio. Program odtwarza pliki .mp3, .ogg i nieskompresowane pliki .wav.

- Z poziomu Menu głównego, wybierz 🔝 lub naciśnij 3, aby otworzyć sekcję Rozrywka.
- Dotknij nazwę aplikacji. Możesz także ją zaznaczyć, a następnie nacisnąć
  Aplikacja otworzy się.
- Aby odtworzyć wybrane nagranie, dwukrotnie dotknij je, a następnie dotknij
- Aby ustawić głośność, dotknij Ma wyskakującym pasku narzędzi.
- Aby odtworzyć żądaną pozycję od wybranego miejsca, dotknij pasek postępu w górnej części ekranu.
- Możesz zarządzać plikami. Wystarczy zaznaczyć żądane nagranie, a następnie dotknąć
- 🚖, 🔻 lub X, aby przesunąć je odpowiednio w górę, w dół lub usunąć.
- Aby wyszukać pliki muzyczne na karcie, dotknij Z na wyskakującym pasku narzędzi.
- Aby ukryć okno aplikacji podczas odtwarzania nagrania, dotknij 📽. Można wówczas otworzyć kolejną aplikację.

Do sterowania programem służą następujące przyciski na ekranie:

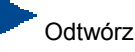

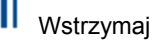

- Włącz tasowanie
- Wyłącz tasowanie
- Powtórz jedno nagranie
- ⊆ Powtórz wszystkie nagrania
- 📥 Nie powtarzaj nagrań
- H Poprzedni
- 🗖 Zatrzymaj
- Następny

### Dyktafon Dyktafon umożliwia nagrywanie notatek i ponowne ich odsłuchiwanie. • Z poziomu Menu głównego, wybierz 🛙 lub naciśnii 3. aby otworzyć sekcie Rozrywka. Enter • Dotknij nazwę aplikacji. Możesz także ją zaznaczyć, a następnie nacisnąć Aplikacja otworzy się. Aby rozpoczać odtwarzanie, dotknii Aby zatrzymać nagrywanie i zachować zapis, wybierz Aby rozpocząć zaznaczone nagranie, dotknij 📬 na wyskakującym pasku narzedzi. Aby ustawić głośność, dotknii • Aby zmienić nazwę zaznaczonego nagrania, dotknij 👫 na wyskakującym pasku narzedzi. Aby zarządzać plikami, zaznacz żądane nagranie, a następnie dotknij <sup>1</sup>, <sup>1</sup>, lub <sup>X</sup>, aby przesunąć je odpowiednio w górę, w dół lub usunąć.

 Aby ustawić czułość mikrofonu , dotknij 41 na wyskakującym pasku narzędzi, a następnie postępuj zgodnie z poleceniami na ekranie.

# Kalendarz

Aplikacja *Kalendarz* pozwala efektywnie zarządzać Twoim czasem. Umożliwia ona wprowadzanie informacji, a także edytować je lub usuwać.

• Z poziomu Menu głównego, wybierz 🔝 lub naciśnij 3, aby otworzyć sekcję Rozrywka.

Dotknij nazwę aplikacji. Możesz także ją zaznaczyć, a następnie nacisnąć
 Aplikacja otworzy się.

### Terminy zajęte, Porządek dnia, Kalendarz

*Terminy zajęte* pozwala wyświetlić terminarz danego dnia. *Porządek dnia* pozwala wyświetlić terminarz dla określonego czasu.

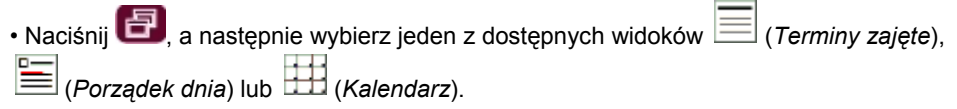

### Dodawanie spotkań

Aby wybrać datę, wykonaj następujące czynności.

• Dotknij wskaźnika daty umieszczonego w lewym górnym rogu ekranu, a następnie z wyświetlonej listy wybierz żądany miesiąc.

• Z poziomu Kalendarza, dotknij żądaną datę na liście. Z poziomu Terminy zajęte lub

*Porządek dnia*, dotknij *P*, *W*, Ś, *C*, *P*, *S* lub *N*, aby wybrać dzień tygodnia. Użyj  $\blacklozenge$  lub  $\blacklozenge$ , aby przejść odpowiednio do poprzedniego bądź kolejnego tygodnia (miesiąca – w trybie *Kalendarza*). Możesz także użyć odpowiednich klawiszy na klawiaturze. Użyj  $\blacktriangleright$ , aby powrócić do daty bieżącej (miesiąca – w trybie Kalendarza).

**Uwaga:** Aby dodawać spotkania, musisz znajdować się w trybie *Terminy zajęte* lub *Porządek dnia*.

- Naciśnij 📴, a następnie dotknij <table-cell-rows> na wyskakującym pasku narzędzi.
- · Dotknij pole Temat i wprowadź żądany temat.
- Aby ustawić *Datę*, *Godzinę* i *Czas trwania*, dotknij żądaną pozycję, a następnie dotknij strzałek w celu wybrania wartości.
- · Wprowadź komentarze w pola Notatki.
- Dotknij OK, aby zapisać spotkanie.

### Podgląd, edycja i usuwanie spotkań

- Z poziomu Terminy zajęte lub Porządek dnia, wybierz spotkanie, aby je wyświetlić.
- Aby usunąć spotkanie, naciśnij 🖽, a następnie dotknij X na wyskakującym pasku narzędzi.
- Aby edytować spotkanie, naciśnij 🖅, a następnie dotknij 👫 na wyskakującym pasku narzędzi. Wprowadź zmiany.
- · Wybierz OK, aby zapisać zmiany i powrócić do głównego okna.
- Z poziomu *Kalendarza*, naciśnij 🖽, a następnie dotknij 🗱 lub 🤽, aby odpowiednio usunąć spotkania zaplanowane na dany dzień lub do danego dnia.
  - Zadania

Jest to standardowy program typu organizer pozwalający zarządzać zadaniami.

• Z poziomu Menu głównego, wybierz 🛄 lub naciśnij 3, aby otworzyć sekcję Rozrywka.

Dotknij nazwę aplikacji. Możesz także ją zaznaczyć, a następnie nacisnąć
 Aplikacja otworzy się.

#### Dodawanie nowego zadania

• Wprowadź opis zadania i dotknij **b** po prawej stronie wiersza wprowadzania.

Aby uzyskać dostęp do większej ilości opcji, pozostaw wiersz wprowadzania pusty lub użyj szablonu nowego zadania zgodnie z poniższą procedurą.

- Naciśnij 📴, a następnie dotknij <table-cell-rows> na wyskakującym pasku narzędzi.
- Wprowadź informacje w wymagane pola. Użyj 💌, aby otworzyć rozwijane listy.
- W polu *Występuje*, wybierz <*Edytuj przykład...*>, aby uaktywnić pole *Powtórzenie*.
- Dotknij *Dalej*, aby uzyskać dostęp do dodatkowych zakładek. Dotknij zakładek *Codziennie*, *Co tydzień*, *Co miesiąc* lub *Co roku*, aby dodać ustawienia.
- Aby określić daty Rozpoczęcia i Zakończenia, dotknij Dalej.
- Dotknij Zakończ, aby zapisać zmiany.
- Użyj zakładki Notatki, aby wprowadzić polecenia dla danego zadania.
- Dotknij OK, aby zapisać zadanie.

• W oknie głównym dotknij pola zakończenia, aby oznaczyć/odznaczyć zadanie jako zakończone.

### Zarządzanie zadaniami

• Aby edytować zadanie, naciśnij 🗐, a następnie dotknij 🏰 na wyskakującym pasku narzędzi.

Aby zapisać zmiany dotknij OK.

2) Użyj opcji paska narzędzi, aby dodać nowe, edytować lub usunąć zaznaczone zadanie, ustawić żądaną kolejność sortowania lub kryteria wyboru.

# DODATKI

### Kalkulator

ECTACO Partner<sup>®</sup> EP850 posiada standardowy kalkulator z funkcjami pamięci. Ekran ma 9-cyfrowy wyświetlacz.

• Z poziomu Menu głównego, wybierz 🔟 lub naciśnij 4, aby otworzyć sekcję Dodatki.

### ECTACO Partner® EP850

- Dotknij nazwę aplikacji. Możesz także ją zaznaczyć, a następnie nacisnąć
  Aplikacja otworzy się.
- Aby wyłączyć lub włączyć potwierdzenia wykonywanych operacji, naciśnij EI,

a następnie dotknij odpowiednio 🥨 lub 🕨 na wyskakującym pasku narzędzi.

Aby usłyszeć wyświetlane liczby, naciśnij przycisk

### Czas strefowy

Używając ECTACO Partner^ $^{\rm I\!R}$  EP850, możesz uzyskać informacje o czasie w miastach na całym świecie i zobaczyć odpowiednią mapę.

- Z poziomu Menu głównego, wybierz 🔟 lub naciśnij 4, aby otworzyć sekcję Dodatki.
- Dotknij nazwę aplikacji. Możesz także ją zaznaczyć, a następnie nacisnąć Aplikacja otworzy się.
- Dotknij nazwy miasta w lewym górnym rogu ekranu, aby otworzyć alfabetyczną listę miast.
- Dotknij nazwy wybranego miasta, aby wyświetlić obowiązujący w nim czas.

# Tablice rozmiarów

Podczas podróży lub zakupów za granicą, niniejsza aplikacja ułatwia znalezienie odpowiednich rozmiarów ubrań i obuwia zgodnie z systemami numeracji używanymi w różnych częściach świata.

- Z poziomu Menu głównego, wybierz 🎵
- Dotknij nazwę aplikacji. Możesz także ją zaznaczyć, a następnie nacisnąć
  Enter Aplikacja otworzy się.

• Dotknij Męska odzież, Męskie buty, Damska odzież lub Damskie buty, aby wyświetlić odpowiednią sekcję.

• Aby z bieżącej sekcji przejść do dowolnej innej sekcji, użyj odpowiedniego łącza.

# Konwersja miar

ECTACO Partner<sup>®</sup> EP850 umożliwia przeliczanie miar.

• Z poziomu Menu głównego, wybierz 🔟 lub naciśnij 4, aby otworzyć sekcję Dodatki.

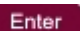

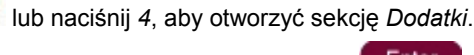

- Dotknij nazwę aplikacji. Możesz także ją zaznaczyć, a następnie nacisnąć
  Enter Aplikacja otworzy się.
- Aby otworzyć listę kategorii lub jednostek, dotknij ikonę Zobok żądanej pozycji.
- Wybierz żądaną kategorię i jednostkę. W razie konieczności możesz użyć pasku przewijania.
- Wprowadź wartość, którą chcesz przeliczyć.

### Ustawienia

Aby uzyskać najlepsze rezultaty oraz w pełni wykorzystać wszystkie zróżnicowane funkcje ECTACO Partner<sup>®</sup> EP850, zalecamy dokładnie zapoznać się z opcjami dostępnymi w menu *Ustawienia*. Pozwoli to skonfigurować urządzenie tak, by jak najlepiej odpowiadało potrzebom użytkownika.

- Z poziomu Menu głównego, wybierz 🔟 lub naciśnij 4, aby otworzyć sekcję Dodatki.
- Dotknij Ustawienia. Możesz także ją zaznaczyć, a następnie nacisnąć
  Enter Otworzy się sekcja.
- Dotknij wybranej ikony umieszczonej po lewej stronie okna głównego, aby uaktywnić odpowiednią sekcję.

### Ustawienia standardowe/zestaw słuchawkowy

- Dotknij Standard, aby przywrócić ustawienia domyślne.
- Dotknij Słuchawki, aby przywrócić ustawienia dla zestawu słuchawkowego.
- Dotknij Główna w celu ustawienia głośności urządzenia.
- Dotknij *Głośnik* i *Słuchawki*, aby ustawić odpowiednio poziom głośności głośnika i słuchawek.
- · Zaznacz Wył., aby wyłączyć głos.
- Dotknij Czułość w celu zmniejszenia lub zwiększenia czułości mikrofonu.

**Uwaga:** Opcja *Zewnętrzny* jest automatycznie wybierana po podłączeniu zestawu słuchawkowego.

#### Opcje zasilania

• Dotknij Poziom podświetlenia aby dostosować podświetlenie ekranu.

Opcje Schematy zasilania wybierane są automatycznie, zależnie od wykrytego źródła zasilania.

Ustaw poziom podświetlania i czas automatycznego wyłączania zasilania. Właściwość ta opóźnia wyładowywanie się baterii poprzez wyłączanie urządzenia lub wyłączenie podświetlania ekranu po zadanym okresie bezczynności.

• W menu *Czas wył. podświetlenia* i *Wyłączenie urządzenia* dotknij , aby zobaczyć listę dostępnych opcji, a następnie wybierz żądane ustawienie.

W celu przywrócenia prawidłowej funkcjonalności ekranu dotykowego lub w ramach części procedury inicjalizacji, ekran może być ponownie kalibrowany.

• Dotknij Kalibracja.

 Postępuj zgodnie ze wskazówkami wyświetlanymi na ekranie kalibracji dotykając za pomocą rysika pięciu kolejno wyświetlanych elementów.

Gdy kalibracja jest zakończona, wróć do sekcji Ustawienia.

#### Data miejscowa i Czas miejscowy

• W menu Data lub Godzina, dotknij strzałek, aby ustawić wartość.

• Dotknij strzałki po prawej stronie *Strefy czasowej* i z wyświetlonej listy wybierz żądaną strefę.

• Dotknij strzałki po prawej stronie *Ustawień regionalnych*, aby wyświetlić listę dostępnych opcji, a następnie wybierz ustawienia liczb, czasu i dat.

### Język interfejsu i Rozmiar czcionki

• Dotknij pod *Język interfejsu*, aby zobaczyć listę dostępnych opcji i wybrać wymaganą.

ECTACO Partner<sup>®</sup> EP850 oferuje trzy rozmiary czcionki: Mała, Średnia i Duża.

• Dotknij pod *Rozmiar czcionki*, aby zobaczyć listę dostępnych opcji i wtedy wybierz wymaganą.